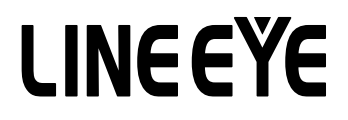

## マルチプロトコルアナライザー

## LE-8200A/LE-8200 用オプション

## PC リンクソフト

# LE-PC800G

## 取扱説明書

取扱説明書は和文、英文ともに付属の CD に PDF ファイルで収録されています。 改良などにより、実際の表示や操作が本書記載のものと異なる場合がございます。 ソフトウェアの使用方法につきましては、オンラインヘルプも併せてご覧ください。

The CD-ROM attached contains the English and Japanese instruction manuals in PDF format. The actual display or manner of operation may differ from that of the instruction manual because of the improvement of the product and so on. Please refer to the online help also for the use of the software.

(第11版)

### 目次

| 第1    | 章       | ご使用の前に                                | 1   |
|-------|---------|---------------------------------------|-----|
| 第2    | 章       | はじめに                                  | 2   |
|       | 概要      | 5                                     | 2   |
|       | 商品      | 構成                                    | 2   |
| 第3    | 章       | 起動の前に                                 | 2   |
|       | USE     | 3 ドライバのインストール                         | 2   |
|       | PC      | リンクソフトのインストール手順                       | 4   |
|       | PC      | リンクソフトのアンインストール手順                     | 4   |
|       | AUX     | (ポート使用時の設定                            | 5   |
| 第4    | ·章      | データウィンドウについて                          | 6   |
|       | PC      | リンクソフトのデータウィンドウ                       | 6   |
| 第5    | 章       | 動作環境の設定                               | 8   |
|       | リモ      | 一下設定                                  | 8   |
| 第6    | 音       | リモートモニター                              | 14  |
| 210 - | ,<br>接紹 | , , , , , , , , , , , , , , , , , , , | 14  |
|       | 計測      |                                       | 14  |
|       | シミ      | <br>ュレーションデータの設定                      | 15  |
|       | 測定      | 『可能スピードの目安                            | 16  |
|       | 測定      | この開始                                  | 16  |
|       | 測定      | 2の終了                                  | 16  |
|       | 表示      | 5.画面の切替え                              | 17  |
|       | 測定      | ミデータの読み出し                             | 18  |
|       | デー      | -タの検索                                 | 18  |
| 第7    | 章       | ビットエラーレイトテスト (BERT)                   | 19  |
|       | 測定      | 2の開始                                  | 19  |
| 第8    | 章       | キーエミュレーション                            | 20  |
|       | +-      | -エミュレーションの起動                          | 20  |
|       | 画面      | īイメージの取り込み                            | 20  |
| 第S    | 章       | テキスト変換                                | 21  |
|       | テキ      | -スト変換機能の設定                            | 21  |
|       | テキ      | -スト変換機能の実行                            | 23  |
| 第1    | 0章      | 2 波形モニターデータ                           | .24 |
| 第1    | 1章      | 複数台のアナライザーを接続する                       | .25 |
|       | リモ      | ート設定の追加                               | 25  |
|       | デー      | - タウィンドウを開く                           | 26  |
|       | リモ      | ート設定の削除                               | 26  |
|       | 起動      | 1時の動作設定                               | 26  |
|       | 起動      | カオプション                                | 27  |
| 第1    | 2章      | 1 仕様                                  | 28  |

Copyright 2008-2020 by LINEEYE CO.,LTD. All rights reserved.

#### ソフトウェア使用権許諾契約書

株式会社ラインアイ(以下「弊社」といいます)は、本契約書とともにご提供するソフトウェア・プログラ ム及び付随ドキュメント(以下「本ソフトウェア」といいます)を使用する権利を本契約書の条項にもとづ き許諾し、お客様も本契約書の条項にご同意いただくものとします。

#### 1. 著作権

本ソフトウェアの著作権は弊社が所有しています。

#### 2. 使用権の範囲

弊社は、お客様が本ソフトウェアを受領し本契約に同意した日から本ソフトウェアを1台のコン ピュータで使用する権利をお客様に対してのみ許諾します。よって、本ソフトウェアの第三者へ の譲渡、貸与、賃借は許諾しないものとします。

3. 複写・解析・改変について

お客様が本契約書に基づき、弊社から提供された本ソフトウェアをマニュアルに規定してある場 合を除いて、いかなる場合においても全体的または部分的に複製・解析・改変することはできな いものとします。

4. バージョンアップ

本ソフトウェアは、ハードウェアやソフトウェアの技術的進歩により、事前の予告なしにバージョ ンアップすることがあります。お客様は弊社が別途定める料金を支払うことにより、本ソフトウェ アのバージョンアップ品を受取り使用することができます。なお、バージョンアップは、本契約 の使用権を同意されたお客様に限られます。

5. 弊社の免責

本ソフトウェア及び関連ソフトウェアによる生成物が、直接または間接的に損害を生じても、弊 社は一切の責任は負いません。また、機器や媒体が原因の損害に対しても、弊社は一切の責任は 負いません。さらに、本ソフトウェアを使用した結果の影響に関しても一切の責任を負わないも のとします。

6. 一般事項

本契約のいずれかの条項またはその一部が法律により無効となった場合は、かかる部分は本契約 から削除されるものとします。

7. 本ソフトウェアのサポートについて

弊社のサポートの範囲は、本ソフトウェアの機能、操作面、本ソフトウェアのみに起因する問題 に限らせていただきます。

8. その他

別段に定めのない事項については、著作権法および関連法規に準拠するものとします。

株式会社 ラインアイ

このたびは「PC リンクソフト LE-PC800G」をお買い上げいただき、誠にありがとうございます。

●本ソフトを正しく効果的にご利用いただくために、この取扱説明書をよくお読みください。
 また、ご利用のアナライザーの取扱説明書も合わせてお読みください。
 ●この取扱説明書は必ず保存して下さい。

#### 概要

LE-PC800G はプロトコルアナライザーをパソコン (以下、PC)からリモートコントロールして、 アナライザーの測定データを PC 上で活用できるソフトウェアです。

> 適合アナライザー LE-8200, LE-8200A

#### 商品構成

製品版 (フルエディション)では、開梱時に下記のものがそろっているか確認してください。 (ライト版 (ライトエディション)は、アナライザー付属の CD-ROM に収録されています)

- □ CD-ROM (ソフトウェア) 1枚
- □ 取扱説明書(本書) 1部
- □ お客様登録カード 1通

万一、不足品がありました場合には、お買い上げの販売店または弊社までご連絡くださ い。お客様登録カードは必要事項を記入の上、必ずご返送ください。 ご返送いただかない場合は、バージョンアップなどのサポートを受けることができなく なりますのでご注意ください。

### 第3章 起動の前に

#### USB ドライバのインストール

USB 接続で使用する時は、PC に USB ドライバをインストールする必要があります。

- 1. PC の USB ポートには、まだアナライザーを接続しません。
- 2. アナライザーに適合する USB ドライバを LINEEYE のホームページからダウンロードして、

適当なフォルダに解凍します。 (付属 CD にも収録されています) 対応 OS は Windows 10/8.1/7 です。

- 3. そのフォルダの setup.exe を実行します。
- 4. PC上で「ユーザーアカウント制御」 ウィンドウが起動します。
  - そこで、「はい」をクリックします。

ユーチ・アカウン+制御 × このアブリがデバイスに変更を加えることを許可します か? Driver Package Installer 確認済みの発行元: UNEEYE CO.LTD. アイルの入手先: CD/DVD ドライブ 詳細を赤 しいズ

-2-

5.「LINEEYE ドライバパッケージインス トーラー」ウィンドウが起動するので、 「OK」をクリックします。

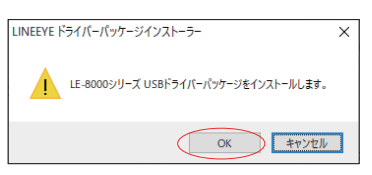

インストールウィザードが起動するので「次へ」をクリックします。

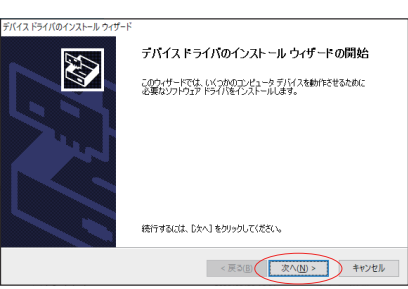

 7. 「Windows セキュリティ」 ウィンドウで「インストール」をク リックします。

| EE Windows セキュリティ                                                | ×                              |
|------------------------------------------------------------------|--------------------------------|
| このデバイス ソフトウェアをインストールしますか?                                        |                                |
| 名前: LE-8000 シリーズ USBドライパー<br>ダブ 発行元: LINEEYE CO., LTD.           |                                |
| <ul> <li>"LINEEYE CO., LTD." からのソフトウェアを常に信頼する<br/>(A)</li> </ul> | インストール(I) インストールしない(N)         |
| 信頼する発行元からのドライバーソフトウェアのみをインスト<br>ウェアを判断する方法                       | ールしてください。 安全にインストールできるデバイス ソフト |

 「デバイスドライバのインストール ウィザードの完了」と表示された ら、「完了」をクリックします。

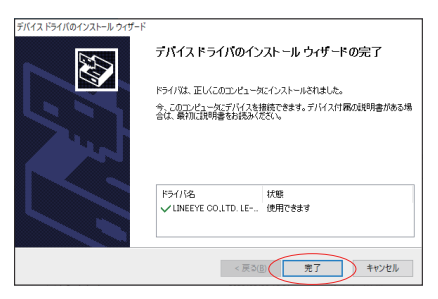

- 9. アナライザーを接続します。これでインストールは終了です。
- ■上記では、Windows 10 での手順を記載していますが、他の Windows でもほぼ同様ですので、本 手順を参考にインストールをお願いします。

#### PC リンクソフトのインストール手順

- 1. 付属 CD 内の "setup.exe"を実行します。
- インストールする PC に CD-ROM ドライブがない時は、CD-ROM ドライブのある別の PC で USB メモリー等にコピーして実行してください。
- 2. 最初に「ユーザーアカウント制御」の表示で「はい」をクリックします。
- Windows ファイアーウォールが「Windows によって PC が保護されました」等のメッセージを表示した時は「詳細情報」→「実行」の順にクリックしてプログラムを実行してください。
- ウィルスセキュリティソフトが本ソフトを遮断するメッセージを表示した場合も「このプログラムを実行する」等をクリックして遮断を解除してください。
- 5. インストーラが起動したら、画面の表示に従ってインストールを進めてください。 インストール中にシリアル番号の入力を求められます。付属のユーザー登録カードに記載 されている本ソフトのシリアル番号を入力してください。

| InstallShield Wizard            |                  |                  | ×     |
|---------------------------------|------------------|------------------|-------|
| <b>ユーサ"情報</b><br>情報を入力してください。   |                  |                  | X     |
| ユーザ:名(山):                       |                  |                  |       |
| User                            |                  |                  |       |
| 会社名( <u>C</u> ):                |                  |                  |       |
|                                 |                  |                  |       |
| シリアル番号(S):〈この欄には「LITE」と入力してください | )                |                  |       |
| LITE                            |                  |                  |       |
|                                 |                  |                  |       |
|                                 |                  |                  |       |
|                                 |                  |                  |       |
| InstallShield                   | < 戻る( <u>B</u> ) | /太へ( <u>N</u> )> | キャンセル |

- LINEEYE のホームページから無料でダウンロードできるライト版 "LE-PC800G (LITE)"の場合は、 シリアル番号が自動的に「LITE」と入力されます。
- 6.インストール終了が表示されたら「完了」をクリックしてください。

#### PC リンクソフトのアンインストール手順

 コントロールパネルから、「プログラムのアンインストール」(または「プログラムと機能」) を開きます。(または、スタートメニューの「LE-PC800G」で右クリックして「アンインストー ル」を選択)

(ご使用の OS によっては「プログラムの追加と削除」となっていることがあります)

- 2. 一覧から「LE-PC800G」を選び「アンインストールと変更」を実行します。
- 3. 最初に「ユーザーアカウント制御」の表示で「はい」をクリックします。
- 4. 削除確認表示で「OK」をクリックします。
- ライト版 "LE-PC800G (LITE)"をインストールしている時は、製品版(フルエディション)をイン ストール前にライト版をアンインストールしてください。
- 製品版(フルエディション)を更新する時は、旧バージョンをアンインストールせず、そのまま新バージョンをインストールできます。そうすることで、製品シリアル番号などが引き継がれます。

#### AUX ポート使用時の設定

PC リンクソフトは USB 以外に RS-232C(AUX ポート)経由でリモートコントロールすることができます。AUX ポートを使用する場合は、アナライザーの設定も必要になります。

- ① アナライザーと PC の COM ポートをアナライザー付属のケーブル (LE2-8V) で接続します。
- アナライザー側の AUX ポートを以下のように設定します。

| 0                                                        |                                         | RS-2320-2 5DTE 😔                                                |
|----------------------------------------------------------|-----------------------------------------|-----------------------------------------------------------------|
| AUX(RS-232C)<br>Speed<br>Data bit<br>Parity<br>X-control | condition<br>115200<br>8<br>None<br>Off | (19988242) 日113 <5 ■                                            |
|                                                          |                                         | 0:9600<br>1:19200<br>2:38400<br>3:57600<br>4:115200<br>5:230400 |
|                                                          |                                         |                                                                 |

<例> 通信速度は通常の場合 115200bps に設定します。 データ長は 8 ビットに設定します。 パリティは NONE(なし)を推奨します。 X-CONT (フロー制御) は OFF にします。

ご注意

- ※ 接続中にアナライザーの電源を切断しないでください。
- ※ PC が省電力モードになると、PC リンクソフトの接続が切れますので、 連続測定するときは、必ず PC の省電力モードを off にしてください。

#### <u>PC リンクソフトのデータウィンドウ</u>

■ PC リンクソフトの起動 Windows の「スタート」メニューから「すべてのプログラム」=>「LINEEYE」=> 「LE-PC800G」=>「LE-PC800G」を起動します。 通常、次のようなデータウィンドウが表示されます。

データウィンドウ

|            |               | Remote01 - LINEEYE LE-PC800G                                               | -  |   | × |
|------------|---------------|----------------------------------------------------------------------------|----|---|---|
| $\bigcirc$ | $\rightarrow$ | ファイル(E) リモート(B) 測定(M) ツール(I) ヘルプ(H)                                        |    |   |   |
| 2          | $\rightarrow$ |                                                                            |    |   |   |
| 0          |               |                                                                            |    |   |   |
|            |               |                                                                            |    |   |   |
|            |               |                                                                            |    |   |   |
| 3          | $\rightarrow$ |                                                                            |    |   |   |
|            |               |                                                                            |    |   |   |
|            |               |                                                                            |    |   |   |
|            |               |                                                                            |    |   |   |
|            |               |                                                                            |    |   |   |
|            |               |                                                                            |    |   |   |
|            |               |                                                                            |    |   |   |
|            |               |                                                                            |    |   |   |
|            |               |                                                                            |    |   |   |
|            |               |                                                                            |    |   |   |
|            |               |                                                                            |    |   |   |
|            |               |                                                                            |    |   |   |
|            |               | オフライン LE-820                                                               | 0A | _ |   |
|            |               | $\uparrow \qquad \uparrow \qquad \uparrow \qquad \uparrow \qquad \uparrow$ |    |   |   |
|            |               |                                                                            |    |   |   |
|            |               |                                                                            |    |   |   |
|            |               |                                                                            |    |   |   |

①メニュー

ここから各種操作を行うことができます。

②ツールバー

ここから各種操作を行うことができます。

③データ表示部

測定データが表示されます。

④データポジション表示部

データ表示部で表示しているデータのポジションが表示されます。リモートモニター中は データの欠落回数が表示されます。

⑤各種状態表示部

測定状態などが表示されます。

⑥接続状態表示部

アナライザーとのリモート接続状態が表示されます。

⑦機種表示部

オフライン時は設定されているアナライザー、オンライン時には接続されているアナライ ザーの機種名が表示されます。

詳細な使用方法についてはオンラインヘルプを参照してください。

#### リモート設定

データウィンドウのツールバーで「こ」ボタン(またはメニューの「リモート」→「リモート 設定」)をクリックし、リモートに関する設定を行います。 リモート設定の中には「接続」、「機種選択」、「リモートモニター」、「キーエミュレーション」の

ページがあります。 ■「接続」ページ

リモート接続に関する設定を行います。

| リモート設定                             | ×    |
|------------------------------------|------|
| 設定名: Remote01                      |      |
| 接続 機種選択 リモートモニター キーエミュレーション その他    |      |
| 接続方法( <u>M</u> ): LE-8000シリーズUSB ~ |      |
| シリアル番号(S): 999999999 - 🗸           |      |
|                                    |      |
|                                    |      |
|                                    |      |
|                                    |      |
|                                    |      |
|                                    |      |
|                                    |      |
| OK ¥*>Jt                           | 2.16 |

「接続方法」

次の中から接続方法を選択します。

「LE-8000 シリーズ USB」

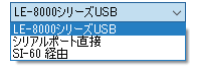

USB ポートを介して接続する場合

(「シリアル番号」のドロップダウンリストに、接続されているアナライザーの シリアル番号が表示されますので、接続したいアナライザーを選択します)

「シリアルポート直接」

PC のシリアルポートまたは USB- シリアル変換器(LE-US232B)等を利用して アナライザーを接続する場合

「SI-60 経由」

SI-60 を介して接続する場合\*\*1

 ※1 SI-60 または SI-60F が利用できます。SI-60 と接続するためには Dsub25( オス )-9 ( オス ) 変換アダプタ(LE2-8V 利用の場合)もしくは LE2-8C が必要です。
 変換器設定の詳細は、変換器の取扱説明書をご覧下さい。 選択した接続方法により必要な設定が異なります。

- 「シリアルポート」(「シリアルポート直接」) 接続に使用する PC のシリアルポートを選択します。 直接「COM XX」(XX は番号)と入力することもできます。
- 「通信速度」(「シリアルポート直接」、「SI-60 経由」) アナライザーの AUX ポート設定の通信速度に合わせて設定します。
- 「データビット数」(「シリアルポート直接」、「SI-60 経由」) データビット数は 8 に固定で変更はできません。 アナライザーの AUX ポート設定も必ず 8 ビットに合わせてください。
- 「パリティ」(「シリアルポート直接」、「SI-60 経由」) アナライザーとの通信データパリティを設定します。 通常は「なし」に設定してください。

「X-Control」(「シリアルポート直接」、「SI-60 経由」) アナライザーとの X 制御方式のフロー制御を行うかどうかを設定します。 通常は「なし」に設定してください。

リモート設定

「ホスト名」(「SI-60 経由」)

使用する LAN- シリアル変換器の ホスト名または IP アドレスを設定 します。

「データポート」(「SI-60 経由」) シリアルデータを送受信するため のポート番号を設定します。 未入力時には自動取得しますので、 通常は未入力の状態にしておいて ください。 ルーターやファイアウォール等で ポート番号が変換されるような 場合には設定が必要です。

| 接続方法( <u>M</u> ):    | SI-60 経由 ~     |  |
|----------------------|----------------|--|
| ホスト名(日):             |                |  |
| データポート( <u>P</u> ):  | (未入力時は自動取得)    |  |
| 制御ポート( <u>C</u> ):   | (未入力時は"30718") |  |
| 通信速度( <u>S</u> ):    | 115200 ~       |  |
| データビット数( <u>D</u> ): | 8 ~            |  |
| パリティ( <u>A</u> ):    | なし ~           |  |
| X-Control (½) :      | なし ~           |  |

「制御ポート」(「SI-60 経由」)

SI-60 の制御ポート番号を設定しま

す。通常は未入力の状態にしておいてください。

ルーターやファイアウォール等でポート番号が変換されるような場合には設定が必要です。

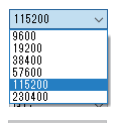

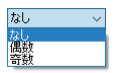

| なし | ~ |
|----|---|
| なし |   |
| あり |   |

■「機種選択」ページ

使用するアナライザーに関する設定を行います。主にオフライン時に使用されますが、 オンライン時にリモート通信で取得できない情報があった場合はここでの設定がそのま ま利用されます。なお、リモート通信により情報が取得できた場合は、それに従ってこ れらの設定は自動的に変更されます。

| リモート設定                                                                                                  | × |
|----------------------------------------------------------------------------------------------------|---|
| 設定名: Remote01                                                                                           |   |
| 接続 機種選択 リモートモニター キーエミュレーション その他                                                                         |   |
| 計測器機種(M): LE-8200A ~                                                                                    |   |
| 拡張ボード(E): 標準 ~                                                                                          |   |
| ファームウェア(E): 通常 🗸                                                                                        |   |
|                                                                                                    |   |
|                                                                                                    |   |
|                                                                                                    |   |
|                                                                                                    |   |
|                                                                                                    |   |
| 上の設定はオフライン時や、リモート通信での情報取得ができない計測器が接続されている場合に使用されます。<br>リモード通信によりこれらの情報を取得した場合は、接続されている計測器に従って設定が更新されます。 |   |
|                                                                                                    | , |

「計測器機種」

対象のアナライザーの機種名を選択します。

「拡張ボード」

対象アナライザーに装着している拡張ボードを選択します。

「ファームウェア」

対象アナライザーでオプションファームウェアを使用した場合 に設定します。

| LE-8200A | ~ |
|----------|---|
| LE-8200  |   |
| LE-8200A |   |

| 標準      | ~ |
|---------|---|
| 標準      |   |
| OP-SB85 |   |

| 通常       | ~ |
|----------|---|
| 通常       |   |
| OP-FW12G |   |

「リモートモニター」ページ
 リモートモニターに関する設定を行います。

| リモート設定                                                       | ×                                                                                                    |
|--------------------------------------------------------------|----------------------------------------------------------------------------------------------------|
| 設定名: Remote01<br>接続 機種選択 リモートモニター キーエミュレージ                   | ション その他                                                                                                    |
| リモートモニターデータの「保存先<br>C-¥Users¥lineeyeKH1¥Documents¥LEPC800G¥I | Remote01¥Buffer<br>変更②                                                                                                    |
| ブロックサイズ(E):                                                  | <ul> <li>□ フルストップ(E)<br/>データファイルが最大ブロック数に達したも測定を停止する。</li> <li>□ 追記モード(A)<br/>測定関係は見好ファイル(広声さず、続けて記録する。</li> <li>□ 経過時間による切替(b)<br/>指定時間が経過するとして記録するファイルを切り替える。</li> <li>□ 切替時間(D): 24 ◆ 時間(1-24)</li> <li>□ 警告表:(C)<br/>測定開始時にデータファイルがあれば警告する。</li> </ul> |
|                                                              | OK キャンセル                                                                                                    |

「リモートモニターデータの保存先」

リモートモニター機能によりアナライザーから受信したデータを保存するフォルダです。 設定を変更する場合は「変更」ボタンを押すとフォルダ選択用のウィンドウが表示され ますので、設定したいフォルダを選んで「OK」ボタンを押してください。データが保 存されるファイル名は「0000000.DT」から順にファイル名部分が連番になるように保 存されます。

- ※ 専用のフォルダを指定することを推奨します。
- ※ 空き容量が十分にあるドライブを指定してください (空き容量が少ない場合 PC の動作が不安定になる場合があります。)

「ブロックサイズ」

1 ファイルあたりのデータ容量を設定します。「1M バイト」、「2M バイト」、 「4M バイト」、「8M バイト」、「16M バイト」、「32M バイト」、「64 バイト」、 「128M バイト」から選択できます。

「最大ブロック数」

保存するファイルの最大数を設定します。2~2048 まで 設定できます。データファイル数がこの設定値を越える 場合、ファイル名番号の若いデータファイルが削除されます。

100万个下

「フルストップ」

チェックするとデータファイルの数が最大ブロック数に達した時、自動的に測定を停止 します。チェックを外すと、ブロックサイズを最大ブロック数で乗じたサイズのリング バッファを構成して連続測定します。 「追記モード」

チェックすると測定開始時に既存のデータファイルは消さず、既存データファイルの続きの番号からデータファイルを保存するようになります。ただし、追記モードであって も総データファイル数が最大ブロック数の設定を超える場合はファイル名番号の若い データファイル(以前の測定で保存されたデータファイルも含まれます)が削除されます。

「経過時間による切替」

チェックすると書き込み中のデータファイルがブロックサイズで指定したデータ量に満 たない場合でも、指定された時間が経過するごとに書き込み先を次の新たなデータファ イルへ切り替えます。ただし、指定された時間が経過しても、そのとき書き込み中のデー タファイルに測定データが全く書き込まれていない場合は切り替えません。

「警告表示」

チェックすると測定開始時に保存先に指定されたフォルダにデータファイルが存在する 場合、警告メッセージを表示します。

■「キーエミュレーション」ページ

キーエミュレーションに関する設定を行います。

| リモート設定                                                 | ×  |
|--------------------------------------------------------|----|
| 設定名: Remote01                                          |    |
| 接続 機種選択 リモートモニター キーエミュレーション その他                        |    |
| 画面データの保存先                                              |    |
| C:¥Users¥lineeyeKH1¥Documents¥LEPC800G¥Remote01¥Screen |    |
|                                                        |    |
|                                                        |    |
|                                                        |    |
|                                                        |    |
|                                                        |    |
|                                                        |    |
|                                                        |    |
|                                                        |    |
|                                                        |    |
|                                                        |    |
| ОК <b>4</b> *У                                         | CH |

「画面データの保存先」

キーエミュレーションで画面の保存を行った場合に画面イメージが保存されるフォルダです。設定を変更する場合は「変更」ボタンを押すとフォルダ選択用のウィンドウが表示されるので、設定したいフォルダを選んで「OK」ボタンを押してください。

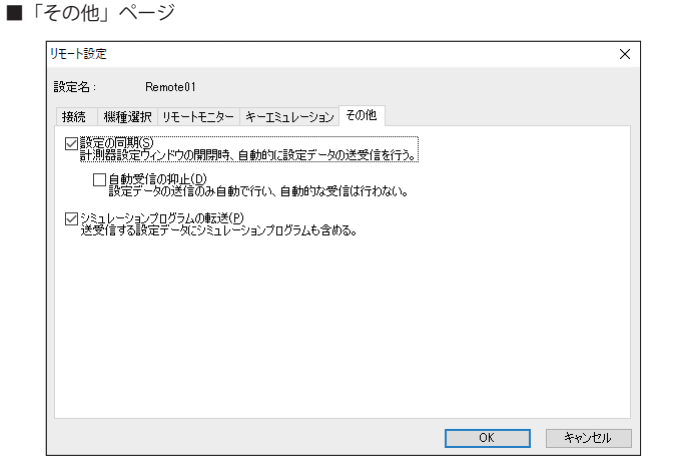

「設定の同期」

チェックを入れた場合、計測器設定ウィンドウを開いたとき自動的に設定を受信し、閉 じたとき自動的に設定を送信します。(オンライン時)

但し、「自動受信の抑止」にチェックを入れた場合は、設定の送信のみを行い、受信は 行いません。

「プログラムシミュレーションの転送」

チェックを入れた場合、送受信する設定データにシミュレーションプログラムを含めま す。

#### 第6章 リモートモニター

アナライザーの測定を開始し、リアルタイムに表示しながら、パソコンの HDD/SSD に測定デー タを記録することができます。

#### 接続

動作環境の設定(リモート設定)が終了したら、データウィンドウのツールバーで「▲」ボタン(ま たはメニューの「リモート」→「接続」)をクリックしアナライザーと接続します。アナライザー との接続が完了した時点でデータウィンドウの接続状態表示部が「停止中」、機種表示部に接続 されているアナライザーの機種名が表示されます。

#### 計測器の設定

データウィンドウのツールバーで「**≧**」ボタン(またはメニューの「測定」→「計測器設定」) をクリックしアナライザーの設定を行います。

| 計測器設定                                                                                                    |                                                           |                               |        |                        | × |
|----------------------------------------------------------------------------------------------------|-----------------------------------------------------------|-------------------------------|--------|------------------------|---|
| 機種: LE-8200A                                                                                                    |                                                           |                               |        | 🖻                      |   |
|                                                                                                    | MONITOR<br>ONLINE<br>Al&DELAY<br>OTREND                   | ディレイ時間:<br>□繰り返し送信<br>アイドル時間: | 0 • ms | (0-99999)<br>(0-99999) |   |
|                                                                                                    | BERT<br>O BERT                                            |                               |        |                        |   |
| - ドリカー 3<br>- ドリガー 4<br>- ドリガー 6<br>- ドリガー 6<br>- ドリガー 6<br>- ドリガー 6<br>- ドリガー 7<br>- テジカル波杯モニター<br>- 自動にUN/STOP<br>- EU制 | SIMULATION<br>MANUAL<br>BUFFER<br>FLOW<br>ECHO<br>POLLING |                               |        |                        |   |
| - 日付・時刻<br>- その他<br>- 受験定の同期                                                                                              | O PROGRAM                                                 |                               |        |                        |   |

計測器設定ウィンドウでは、ツリー上に展開された設定(ウィンドウ左側)を選択する 毎に、設定内容(ウィンドウ右側)が変わります。必要に応じて各種設定を行ってくだ さい。設定内容をアナライザーに送信する場合は、「 う がします。逆に現在のアナ ライザーの設定内容を受信する場合は「 」を押します。

- リモートモニターで長時間連続測定するときは、アナライザー側の設定を「記録設定 Full stop: On」や「トリガー設定 Action: Stop」)など、測定が自動停止されるものにしないでください。
- ライト版(ライトエディション)では測定可能な時間は 10 分間に制限されます。

#### シミュレーションデータの設定

データウィンドウのツールバーで「<sup>1</sup>」ボタン(またはメニューの「測定」→「計測器設定」) をクリックし、設定を行ないたいシミュレーションデータテーブルを選択します。

| 計測器設   | 定                                                      |   |                                                            | ×                           |
|--------|--------------------------------------------------------|---|------------------------------------------------------------|-----------------------------|
| 機種:    | LE-8200A                                               |   | 🖻                                                          |                             |
|        | $\begin{array}{c c c c c c c c c c c c c c c c c c c $ | ~ | [1] [2]   ※ [2] [1] [2] [2] [2] [2] [2] [2] [2] [2] [2] [2 | <b>拷</b> 型: 16369<br>^<br>✓ |
| │└──設定 | の同期                                                    |   |                                                            | 閉じる( <u>C</u> )             |

- 16:16 進数・文字コード表示を切り替えます。
- [A]: 16 進数入力・文字コード入力を切り替えます。
- 記:フォーカスされた文字をパリティエラー(またはマルチプロセッサビット)とします。
- G: BCC(または FCS)を挿入します。
- ◇:「開始データ」から「終了データ」までのデータを「データ数」の文字数分入力します。 「開始データ」<「終了データ」:「開始データ」から「+1」しながら「文字数」分入力 「開始データ」>「終了データ」:「開始データ」から「-1」しながら「文字数」分入力
- ※:テーブル内の全てのデータを消去します。
- 🕌:選択したデータを切り取りします。
- 正: 選択したデータをクリップボードにコピーします。
- 🖺:クリップボードのデータを貼り付けします。

#### 測定可能スピードの目安

測定可能スピードの目安

リモートモニターで測定データを取り逃しなく記録できる測定対象の通信速度はパソコンとアナ ライザーの接続方法により異なります。以下を目安にして、ご利用ください。

| LE-8000 シリーズ USB 接続      | :最大 2Mbps                 |
|--------------------------|---------------------------|
| シリアルポート直接(115.2Kbps 接続時) | :最大 24Kbps <sup>**1</sup> |
| SI-60 経由(230.4Kbps 接続時)  | :最大 40Kbps <sup>**1</sup> |

※1 実効通信速度の上限です。例えば、通信速度が1Mbpsの測定対象でも、1秒毎に2Kバイトのデータを断続的に通信している場合は、実効速度が20kbps程度となるので、測定データを取り逃すことなく記録できます。

連続して上限速度を超えて使用すると、測定データの記録抜け(欠落) が発生します。また、測定停止後も、PCへの転送が遅れていたアナラ イザーの測定データが長時間に渡り転送され、転送が終了するまで、 PC 側での操作ができなくなりますのでご注意ください。

キーエミュレーションと併用すると上限速度は大幅に下がりますので、 なるべくキーエミュレーション画面を表示しないでください。

測定データの欠落が発生した場合、と表示されます。

測定の開始

データウィンドウのツールバーで「●」ボタン(またはメニューの「測定」→「測定開始」)をクリックし測定を行います。測定が開始されると各種状態表示部に「測定中」と表示され、アナライザーから受信したデータを順次表示します。測定中は文字サイズの変更(「A1」を押す)や字コード変更、16進数表示(「16」を押す)、表示の一時停止(「11」を押す)などを行うことができます。

測定の終了

データウィンドウのツールバーで「■」ボタン(またはメニューの「測定」→「測定停止」)をクリックし測定を終了します。測定終了後はスクロールなどができるようになります。データは自動的 にリモート設定で指定したフォルダに保存されています。別名で保存したい場合は「↓↓」ボタン(またはメニューの「ファイル」→「データファイルの保存」)をクリックします。

測定終了時は、最後のファイルが開かれています。 全てのファイルを見る場合は「ごう」ボタン(またはメニューの「ファイル」→「データファイ ルを開く」)をクリックして、ファイルを選択して開いてください。

#### 表示画面の切替え

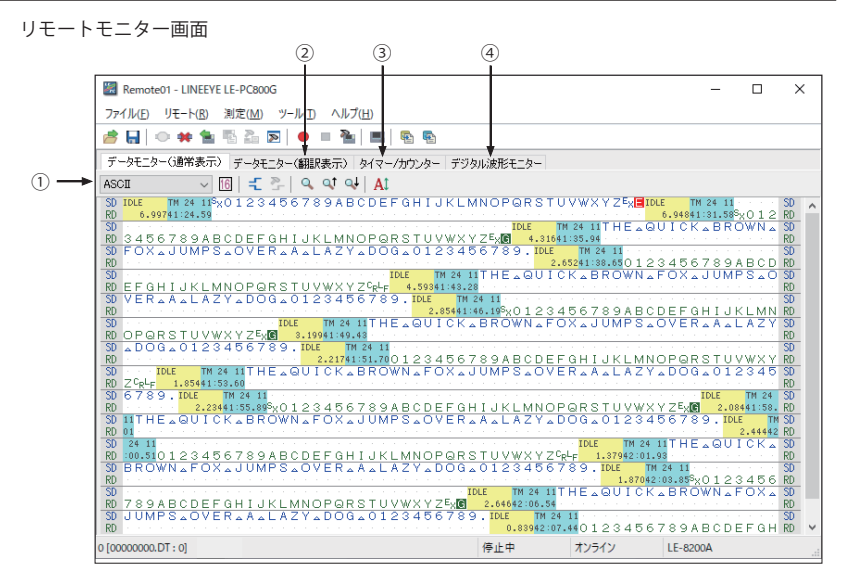

画面の表示は以下のように切替えることができます。

| ・表示コード切替え   | 文字コードが表示されているドロップダウンリスト(上図の①)                                |
|-------------|--------------------------------------------------------------|
|             | から、表示したい文字コードを選択します。                                         |
| ・16 進数表示    | 「 「 」 を 押 し ま す 。 ( 特 殊 キャラクターも 含 め て 16 進 数 で 表 示 さ れ ま す ) |
| ・制御線情報表示    | 「 🛫 」を押します。表示したい制御線情報の変更は「 🌺 」を押し                            |
|             | て制御線表示設定ウィンドウを開き設定を行います。                                     |
| ・翻訳表示       | データモニター翻訳表示タブ(上図の②)を押すと翻訳表示画面                                |
|             | に切替わります。翻訳表示時にパケット翻訳が可能な場合、「🥑」                               |
|             | を押すことでパケット翻訳表示に切替わります。データモニター                                |
|             | (通常表示) タブを押すと元の表示画面に切替わります。                                  |
| ・タイマー/カウンター | タイマー / カウンター表示タブ(上図の③)を押すとタイマー / カ                           |
|             | ウンター表示画面に切替わります。                                             |
| ・波形モニター表示   | 波形モニター表示タブ(上図の④)を押すと波形モニター表示画                                |
|             | 面に切替わります。                                                    |

■ 第10章 波形モニターデータ

測定データはデータウィンドウのツールバーで「嫮」ボタン(またはメニューの「ファイル」

→「データファイルを開く」)をクリックして、ファイルを選択して開いてください。 複数のファイルを開いた場合、連続したデータとして表示されます。読み出した測定データはデー タプロパティの表示(メニューの「ファイル」→「データプロパティの表示」)で、測定条件や 測定した日時などを確認することができます。

| データプロパティ                                                                                                    | × |
|----------------------------------------------------------------------------------------------------|---|
|                                                                                                    |   |
| Model: LE-8200A<br>Extension: 標準<br>Version: 12102<br>Serial number: 99999999<br>Start time: 2020/08/21 10:28:23<br>Ston time: 2020/08/21 10:29:28                                           | ~ |
| Function: MANUAL<br>Protocol: ASYNC<br>SD speed: 2M bps<br>RD speed: 2M bps<br>Data code: ASOII<br>Data bit: 8 bits<br>Parity: None<br>Stop bit: 1 bits<br>Stop bit: 1 bits<br>BGC: I:NC-Odd |   |
|                                                                                                    | > |
| OK                                                                                                    |   |

データの検索

検索の条件は「Q」を押し、データ検索ウィンドウで設定します。

・検索条件

| 「トリガー」          | トリガー条件と一致したデータ                     |
|-----------------|------------------------------------|
| 「エラー」           | パリティエラー/フレーミングエラー/ BCC エラー/ FCS    |
|                 | エラー/ブレーク/アボート/ショートフレームエラー          |
|                 | (チェックしたものと一致するデータ)                 |
| 「キャラクター(16 進数)」 | 最大8文字のデータ列(ドントケア、ビットマスク指定可能)       |
| 「キャラクター(文字列)」   | 最大 16 文字の文字列(ASCII のアルファベット、数字、記号の |
|                 | 指定が可能)表示データコードの選択に応じて検索            |
| 「アイドルタイム」       | 指定時間以上のアイドルタイム                     |
| 「タイムスタンプ」       | 指定のタイムスタンプ(ドントケア指定可能)              |
|                 |                                    |

・検索動作

| 「表示」 | 一致したデータを先頭に表示 |
|------|---------------|
|      |               |

「計数」

一致した件数を表示

※ 検索条件の詳細については、アナライザー本体の取扱説明書をご参照ください。

「「」(データの先頭方向)または「
(データの後方)を押すことでデータの検索や計数が できます。

### 第7章 ビットエラーレイトテスト (BERT)

ビットエラーレイトテストを選択時は、離れた場所や遠隔地の回線品質を監視することができま す。

#### 測定の開始

データウィンドウのツールバーで「●」ボタン(またはメニューの「測定」→「測定開始」)をクリックします。測定が開始されると以下の画面が表示されます。

| 📓 Remote01 - LINE | EYE LE-PC800G       |                                |         |     |       | -        | × |
|-------------------|---------------------|--------------------------------|---------|-----|-------|----------|---|
| ファイル(E) リモート(B    | ) 測定( <u>M</u> ) ツ- | -ル( <u>1</u> ) ヘルプ( <u>H</u> ) |         |     |       |          |   |
| 🧀 🖬 🗢 🗰 1         | s 🛯 🕹 💌             | • = 🏊   🖦   🦷                  | h 📭     |     |       |          |   |
| ビットエラーレートテスト      | デジタル波形モニク           | -4                             |         |     |       |          |   |
|                   |                     |                                |         |     |       |          |   |
| Savail :          | 3                   | 同期ロス:                          | 0       |     |       |          |   |
| 受信ビット数:           | 5917143             | 受信ブロック数:                       | 93922   |     |       |          |   |
| エラービット数:          | 0                   | エラーブロック数:                      | 0       |     |       |          |   |
| ビットエラーレート:        | 0.00e+0             | ブロックエラーレート:                    | 0.00e+0 |     |       |          |   |
| エラーセカンド:          | 0                   | %E.F.S. :                      | 100.000 |     |       |          |   |
|                   |                     |                                |         |     |       |          |   |
|                   |                     |                                |         |     |       |          |   |
|                   |                     |                                |         |     |       |          |   |
|                   |                     |                                |         |     |       |          |   |
|                   |                     |                                |         |     |       |          |   |
|                   |                     |                                |         |     |       |          |   |
|                   |                     |                                |         |     |       |          |   |
|                   |                     |                                |         |     |       |          |   |
|                   |                     |                                |         |     |       |          |   |
|                   |                     |                                |         |     |       |          |   |
|                   |                     |                                |         |     |       |          |   |
|                   |                     |                                |         | 停止中 | オンライン | LE-8200A |   |
|                   |                     |                                |         |     |       |          |   |

- 「
  当」ボタン BERTを開始します。
- 「"」ボタン BERTを停止します。(テストパターンは継続して出力されます)
- 「1+」ボタン 1ビットのエラーを出力します。
- 「5+」ボタン 5ビット連続したエラーを出力します。
- 「

  「

  」ボタン

  表示を
  一時停止します。
- 「New Justice Service Service
- 「「「「」ボタン アナライザー本体で保存されているリピートモードの BERT 結果
  (CF カードなどに保存)を CSV 変換します。
- 「、」ボタン BERT 結果を保存します。リピートモード時は最新の結果のみとなりますので「BERT 結果の受信と変換」を実行して CSV ファイルとして履歴を保存してください。

アナライザーから離れた場所や遠隔地から、アナライザーの遠隔操作を行うことができます。

#### キーエミュレーションの起動

データウィンドウのツールバーで「■」ボタン(またはメニューの「ツール」→「キーエミュレー ション」)をクリックします。

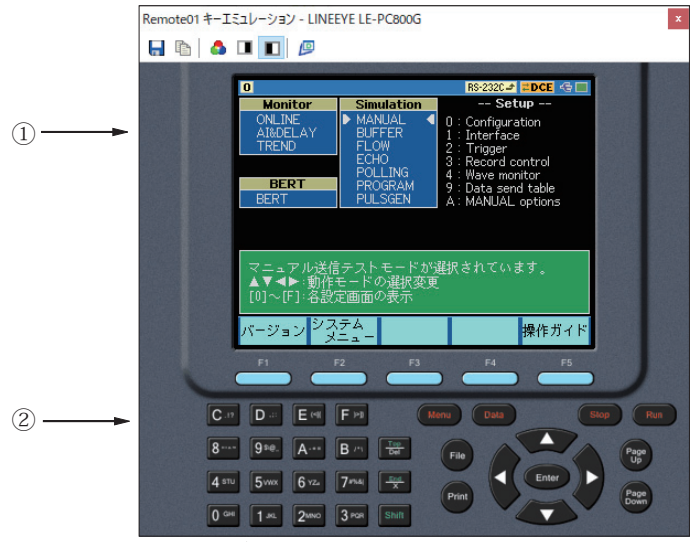

①接続中のアナライザーの画面を表示します。
 ②アナライザーのキーをエミュレーションします。

#### 画面イメージの取り込み

接続しているアナライザーの表示画面イメージをビットマップ(BMP)ファイル形式で保存する ことができます。

| す。 |
|----|
|    |
|    |

リモートモニターで測定したデータや、アナライザーでメモリーカードや HDD/SSD に保存した データをテキストファイルに変換することができます。

#### テキスト変換機能の設定

データウィンドウのツールバーで「<mark>№</mark>」ボタン (またはメニューの「ツール」→「テキスト変換」) をクリックします。

下記のテキスト変換ウィンドウが開きます。

| 💀 テキスト変換 - LINEEYE LE-PC800                                                                                                    | G                                                                                                    |                                                        |                  | -                                                                                                    |                 | Х |
|----------------------------------------------------------------------------------------------------|----------------------------------------------------------------------------------------------------|--------------------------------------------------------|------------------|----------------------------------------------------------------------------------------------------|-----------------|---|
| フォルダ(E): C¥Users¥lineeyeKH                                                                                                    | I¥Documents¥LEPC800                                                                                                    | G¥Remote01¥B                                           | Buffer           |                                                                                                    |                 |   |
| ファイルの種類①:<br>データファイル(***)<br>モニターデータファイル(M):<br>最新の状態に更新(E)<br>#0000017 OT<br>0000000 DT<br>00000016 DT<br>10500 DT<br>10500 DT<br>980CF AB7 DT<br>88CF AB7 DT<br>88CF AB7 DT<br>88CF AB7 DT<br>88CT BSC DT<br>88CT BSC DT<br>88CT B | <ul> <li>変換条件</li> <li>出力形式(Q):</li> <li>適常印字</li> <li>信号線道択(S):</li> <li>データ形式(D):</li> <li>I竹の文字数(W):</li> <li>ガイドなし(G)</li> <li>タイムスタンプな時</li> <li>アイドルタイムを認</li> <li>HDLC希腊界(H):</li> <li>PPP解翻R(P):</li> </ul> | SDとRD<br>文字/16道<br>80<br>K(公)<br>K(ひ)<br>パケット<br>PPP翻訳 | ><br>><br>><br>> | 制御線<br>又S<br>又D<br>R<br>S<br>S<br>Q<br>D<br>R<br>S<br>Q<br>C<br>I<br>S<br>Q<br>C<br>I<br>S<br>Q<br>S<br>Q<br>Z<br>S<br>Q | 指定(1):          |   |
| 全て選択( <u>A</u> ) 全て解除( <u>N</u> )                                                                                                    |                                                                                                    |                                                        |                  | 変換実                                                                                                    | €1〒( <u>C</u> ) |   |

・フォルダ

テキスト変換を行いたいデータのあるフォルダを指定します。

・ファイルの種類

「データ」「本体オートセーブのファイル」から選択します。

最新の状態に更新

指定フォルダ内のファイル情報を最新にします。

・モニターデータファイル

一覧表示から変換したいファイルを選択します。ファイルをクリックすると選択されま す。再度、クリックすると選択が解除されます。(複数のファイルを選択することがで きます。

全てを選択・解除することもできます。

ライト版(ライトエディション)では日時に変換できるファイル数は3つまでに制限 されます。 出力形式

変換する形式を次項から選択 「通常印字」(アナライザーの印刷フォーマット) 「通常印字+ラインステート」(制御線情報を含めたアナライザーの印字フォーマット) 「翻訳印字 (測定時指定)」(アナライザーの翻訳印字フォーマット) 「CSV 形式 処理単位:データ(通常)」(データ毎に区切ります) 「CSV 形式 処理単位:フレーム」(フレーム毎に区切ります)

・行の文字数

1行に表示する文字数を「40」、「80」、「136」、「MAX」から選択します。

・データ形式

変換するデータ形式を下記から選択します。 「文字/16進」(文字コードと16進数値を表示) 「文字」(文字のみ表示) 「16進数値」(16進数値のみ表示)

ガイドなし

チェックを入れた場合、通信条件などガイドなし(データのみ)で変換します。

- タイムスタンプを除く
   チェックを入れた場合、タイムスタンプを削除して変換します。
- ・ アイドルタイムを除く

チェックを入れた場合、アイドルタイムを削除して変換します。

信号線選択

変換するデータを「SDとRD」、「SDのみ」、「RDのみ」から選択します。

・ HDLC 翻訳

HDLC 時、変換する翻訳形式を「フレーム」、「パケット」から選択します。

・ PPP 翻訳

PPP 時、変換する翻訳形式を「PPP 翻訳」、「DUMP 形式」から選択します。

制御線指定

「通常印字+ラインステート」時に一緒に表示する制御線にチェックを入れます。 「上へ」「下へ」ボタンで表示する順番を変更できます。 出力形式で CSV 形式を選択した場合は、下記のウィンドウとなります。

| 💀 テキスト変換 - LINEEYE LE-PC8000                                                                                                    | 3                                                                                 |                                            | -       |                | × |
|----------------------------------------------------------------------------------------------------|-----------------------------------------------------------------------------------|--------------------------------------------|---------|----------------|---|
| フォルダ(E): C¥Users¥lineeyeKH1                                                                                                    | ∉Documents¥LEPC800                                                                | )G¥Remote01¥Buf                            | fer     |                |   |
| アナイルの種類(1):<br>データファイル(*d) ~<br>モニターデータファイル(*d):<br>最新の状態に更新(B)<br>#000017 000000 DT<br>0000010 DT<br>0000010 DT<br>100 T<br>100 T<br>500 DT<br>800 I T<br>COLINK DT<br>E1180 T<br>FAB70 T<br>FEI180 T<br>FAB70 T<br>FEI180 T<br>FAB70 T<br>F | 支換条件<br>出力形式(①):<br>CSV形式 処理単<br>信号線道択(S):<br>デー外形式(D):<br>I行の列版(U):<br>区切り文平(L): | 位データ 、<br>SDとRD 、<br>10進鉄(値 、<br>50 日<br>、 | Y Y Y X |                |   |
| T CHENTED T CHEMIC                                                                                                    |                                                                                   |                                            | 変換      | 実行( <u>C</u> ) |   |

信号線選択

「SD と RD」、「SD のみ」、「RD のみ」から選択します。

・データ形式

「16進数値」、「10進数値」、「文字」から選択します。

一行の列数

1~65535の範囲で設定します。

- 区切り文字
  - 「,」などの区切り文字を設定します。

テキスト変換機能の実行

変換実行を押します。変換元のファイルがあったフォルダに保存されます。

アナライザーにロジアナのデータがある場合は、波形モニターデータを受信し表示します。

| 😹 R  | emote      | 01 - LIN         | IEEYE I | E-PC    | 800G        |        |       |          |    |              |      |                  |         |      |          |                                          |   |       |      |   |     |       | _    |               |      | ; | × |
|------|------------|------------------|---------|---------|-------------|--------|-------|----------|----|--------------|------|------------------|---------|------|----------|------------------------------------------|---|-------|------|---|-----|-------|------|---------------|------|---|---|
| 771  | J↓(F)      | IJ£-ŀ            | (R) ;   | 則定(N    | ر (۱        | /-JL(1 | r) ^  | ルプ(I     | H) |              |      |                  |         |      |          |                                          |   |       |      |   |     |       |      |               |      |   |   |
| 1    |            | • 🗰              |         | 6 8     | Þ           | •      |       | <b>a</b> |    | æ            | •    |                  |         |      |          |                                          |   |       |      |   |     |       |      |               |      |   |   |
| デー   | タモニタ       | -(通常             | 表示〉     | デー      | タモニタ        | -(71   | ノーム夢  | 5示)      | タイ | <b>マ</b> −/; | カウン・ | ター               | デジ      | タル波  | 形モ:      | ニター                                      |   |       |      |   |     |       |      |               |      |   |   |
| _    |            | ×1               | /4 2    | r       | <b>C</b> 18 | 0us    |       | Þ        | M  | 120u         | IS   |                  | C-      | M: 6 | Ous      |                                          |   |       |      |   |     |       |      |               |      |   |   |
|      | 0.         | us<br>Inninninni | h       | 40ı<br> | IS          |        | 8<br> | 0us<br>  | ll |              | 12   | his<br>Ionlaalaa | daadaad |      | 160<br>ا | us<br>IIII siinikiikiikiikiikiikiikiikii |   | 2     | 00us |   |     | 2<br> | 240u | IS<br>Juuluul |      |   |   |
| SD   | \$\$       |                  |         |         |             |        |       | _        |    |              |      |                  |         |      |          |                                          | _ |       | Ĺ    |   |     |       | Ļ    |               |      |   | ^ |
| RD   | 0 0        |                  |         |         |             |        |       |          |    |              |      |                  |         |      |          |                                          |   |       |      |   |     |       |      |               |      |   | _ |
| RTS  | 0 0        |                  |         |         |             |        |       |          |    |              |      |                  |         |      |          |                                          |   |       |      |   |     |       |      |               |      |   |   |
| CTS  | 0 0        |                  |         |         |             |        |       |          |    |              |      |                  |         |      |          |                                          |   |       |      |   |     |       |      |               |      |   | _ |
| DSR  | 0 0        |                  |         |         |             |        |       |          |    |              |      |                  |         |      |          |                                          |   |       |      |   |     |       |      |               |      |   | - |
| DTR  | 0 0        |                  |         |         |             |        |       |          |    |              |      |                  |         |      |          |                                          |   |       |      |   |     |       |      |               |      |   | - |
| DCD  | 0 0        |                  |         |         |             |        |       |          |    |              |      |                  |         |      |          |                                          |   |       |      |   |     |       |      |               |      |   | - |
| RI   | 0 0        |                  |         |         |             |        |       |          |    |              |      |                  |         |      |          |                                          |   |       |      |   |     |       |      |               |      |   | - |
| TC 1 | \$ \$      |                  | Ц.      | ц       |             | ΓĹ     |       | Ľ        | Г  |              | ЦГ   | П                |         |      | Ц        |                                          | Ц |       | Ú    | Т | Ί   |       | Ì.   | П             | Ц    |   | Ē |
| TC2  | <b>‡</b> ‡ |                  | Ì       | ц       |             | ΠĻ     |       | ίĽ       | Г  |              |      | Г                |         |      |          |                                          | Ц |       | Ù    | Ш | Ί   |       |      | П             | Ц    |   |   |
| RXC  | 0 0        |                  |         |         |             |        |       |          |    |              |      |                  |         |      |          |                                          |   |       |      |   |     |       |      |               |      |   | v |
|      | < >        |                  |         |         |             |        |       |          |    | >            |      |                  |         |      |          |                                          |   |       |      |   |     |       |      |               |      |   |   |
|      |            |                  |         |         |             |        |       |          |    |              |      |                  | 1       | 停止中  | P        |                                          | 7 | ヤシライン | '    |   | LE- | 8200  | )A + | OP-           | SB85 |   |   |

- ・表示倍率切替え
- ・カーソル表示
- ・マーカ表示
- ・時間計測
- スライダー「<u></u>」」を操作して、倍率を選択します。
- 「

  「

  」を押します。カーソルが画面中央付近に表示されます。
- 「

  」を押します。マーカが画面中央付近に表示されます。
- 波形モニター表示画面上の「⊆」、「」」をマウスでドラッグ し測定したい位置へ移動させます。 「C-M:\*\*」(画面例では C-M:520us と表示)部分にカーソルと マーカ間の時間が表示されます。
- ・信号線表示切替え 「
- 「 」を押し、信号標準設定ウィンドウで表示する順番を設定し ます。

### 第11章 複数台のアナライザーを接続する

複数台のアナライザーを同時に接続して使用する場合、その台数分のリモート設定を追加する必 要があります。

リモート設定の追加はリモート設定一覧ウィンドウで行います。

データウィンドウのツールバーで「▶」ボタン(またはメニューの「ツール」→「リモート設 定一覧」)をクリックするとリモート設定一覧ウィンドウが開きます。

リモート設定一覧ウィンドウ

| 2   | リモート設            | 定一覧 - LIN        | IEEYE LE-PC800G        |                     |                | -           |           | ×   |
|-----|------------------|------------------|------------------------|---------------------|----------------|-------------|-----------|-----|
| - 7 | ファイル( <u>F</u> ) | リモート( <u>R</u> ) | ヘルプ( <u>H</u> )        |                     |                |             |           |     |
| ß   | 9 2 1            | <u>h</u> ×       |                        |                     |                |             |           |     |
| U?  | 度定名              | 状態               | 接続設定                   | リモートモニターデータフォ       | лý             |             |           |     |
| R   | Remote01         | 使用中              | [LE-8000 USB] 99999999 | C:¥Users¥lineeyeKH1 | Documents¥LEPC | 800G¥Remote | 01¥Buffer | r ' |
| R   | Remote02         |                  | [LE-8000 USB] 99999992 | C:¥Users¥lineeyeKH1 | Documents¥LEPC | 800G¥Remote | 02¥Buffer | r   |
|     |                  |                  |                        |                     |                |             |           |     |
|     |                  |                  |                        |                     |                |             |           |     |
|     | 起動時の             | 肋作               |                        | オプション               |                |             |           |     |
|     | - 起動時のi          | 動作<br>▶設定一覧(∂    |                        | オプション<br>表示言語:      | 日本語            | ~           |           |     |

①メニュー

ここから各種操作を行うことができます。

②ツールバー

ここから各種操作を行うことができます。

③ リモート設定リスト

リモート設定が表示されます。

④ オプション設定
 起動時の動作を選択することができます。

#### リモート設定の追加

リモート設定ウィンドウのツールバーで「全」」ボタン(またはメニューの「リモート」→「新 規設定」)をクリックすると新しいリモート設定が追加され、リモート設定ウィンドウが開くので、 必要な設定を行います。

- 第5章 動作環境の設定
- リモートモニターデータの保存先として複数のリモート設定に対し同じフォルダを指定しないでください。

リモート設定一覧ウィンドウからこの設定ウィンドウを開いた場合、設定名を変更することがで きます。このようにして、接続したい台数分のリモート設定を追加していきます。(データウィ ンドウからでは設定名を変更することはできません)

#### データウィンドウを開く

リモート設定一覧ウィンドウのリモート設定リストから、使用したいリモート設定を選択し(複 数選択可)、ツールバーで「□□」ボタン(またはメニューの「ファイル」→「データウィンドウ を開く」)をクリックすると選択されているリモート設定用のデータウィンドウが開きます。

#### リモート設定の削除

不要なリモート設定は削除することができます。

リモート設定一覧ウィンドウのリモート設定リストから、削除したいリモート設定を選択し(複数選択可)、ツールバーで「業」ボタン(またはメニューの「リモート」→「設定削除」)をクリックすると、削除確認のメッセージが表示され、そのメッセージで「OK」をクリックすると選択されているリモート設定が削除されます。ただし、複数選択時にデータウィンドウが開かれているリモート設定が含まれている場合、それらの設定は削除されません。すべてのリモート設定を削除したまま終了すると、次回起動時に新しい設定(設定内容はデフォルト設定になります)が自動的に追加されます。

#### 起動時の動作設定

LE-PC800Gを起動したときの動作を次のうちから選択することができます。

「リモート設定一覧を開く」

リモート設定一覧ウィンドウを開きます。すでにリモート設定一覧ウィンドウが開かれて いる場合は、それを前面に表示します。

「データウィンドウを開く」

データウィンドウをリモート設定リストの表示順に開きます。すでに全てのリモート設定 に対するデータウィンドウが開かれている場合は「リモート設定一覧を開く」と同じ動作 となります。 LE-PC800Gを起動するときに、以下のオプションを指定することができます。

-r "< 設定名 >"

LE-PC800G 起動後、<設定名 > で指定された接続設定で自動的に測定を開始します。 複数の設定に対して自動的な測定開始を行いたい場合は、それぞれの設定名について このオプションを指定します。たとえば、Remote01 と Remote02 について自動測定を開始 する場合は - r "Remote01" - r "Remote02" と指定します。 自動測定開始時は、既存データファイルが消える可能性を示す警告を表示するように設定 していても警告メッセージを表示せずに測定を開始します。 追記モードを設定していない場合、このオプションを使用して LE-PC800G を起動したとき、 既存のデータファイルが警告なしに削除されてしまいますので注意してください。

-q

できるだけ早く測定データをデータファイルへ書き込んだうえで、データファイルとしての 形式を可能な限り正常に維持するようにします。

- (いかなる時点でも正常であることを保障するものではありません)
- また、測定データを書き込み中のデータファイルに対して読み出し共有を許可するように なりますので、そのデータファイルをコピーすることが可能になります。

ただし、書き込み中のデータファイルを LE-PC800G の別のウィンドウで直接開くことはで きません。なお、ご使用の環境にもよりますが、PC の応答性が悪化したり、データファイ ル保存先メディアの性能劣化を早める可能性があるため、通常、このオプションの使用は 推奨いたしません。

## 第12章 仕様

| 適合アナライザー      | LE-8200A、LE-8200                                   |                                                        |  |  |  |  |  |  |
|---------------|----------------------------------------------------|--------------------------------------------------------|--|--|--|--|--|--|
| 適合オプション       | OP-SB85, OP-SB85L, OP-SB85C, OP-FW12G, OP-FW12GA*1 |                                                        |  |  |  |  |  |  |
| アナライザー接続方式    | USB 接続、シリアル接続、LAN 接続(別売り SI-60F または SI-60 が必要)     |                                                        |  |  |  |  |  |  |
| アナライザー接続台数    | 複数のアナライザーと接続して同時にリモートコントロール可能(最大接続数は               |                                                        |  |  |  |  |  |  |
|               | パソコン性能に依ね                                          | 字)                                                     |  |  |  |  |  |  |
| キーエミュレーション機能  | パソコン上にアナライザーの画面と操作部を表示、アナライザーを操作する感覚               |                                                        |  |  |  |  |  |  |
|               | でコントロール                                            |                                                        |  |  |  |  |  |  |
| 計測条件設定        | 接続中のアナライザーの計測条件を自動的に読み込み設定変更が可能                    |                                                        |  |  |  |  |  |  |
| リモートモニター機能    | アナライザーの計測の開始と終了、およびパソコンでの計測データの表示                  |                                                        |  |  |  |  |  |  |
|               | 記録モード                                              | 固定バッファモード(指定容量まで記録して計測終了)または、                          |  |  |  |  |  |  |
|               |                                                    | リングバッファモード(指定容量分の最新データファイルを                            |  |  |  |  |  |  |
|               |                                                    | 残しエンドレス記録)を選択可                                         |  |  |  |  |  |  |
|               | 記憶容量                                               | 最大 256G バイト 1M/2M/4M/8M/16M/32M/64M/128M バイト           |  |  |  |  |  |  |
|               |                                                    | ┃サイズのデータファイル単位で、最大 2048 ファイルまで指定可                      |  |  |  |  |  |  |
| 表示モード         | 生データ表示、フレ                                          | ノーム / 翻訳表示、タイマー / カウンタ表示、波形モニター(ロ                      |  |  |  |  |  |  |
|               | ジアナ)表示                                             |                                                        |  |  |  |  |  |  |
|               | 生データ表示                                             | 通信データと共にアイドルタイム、タイムスタンプ、ライン                            |  |  |  |  |  |  |
|               |                                                    | ステータスを表示                                               |  |  |  |  |  |  |
|               |                                                    | 文字コード(10種)と文字サイズ(小・中・大)を切り替え可                          |  |  |  |  |  |  |
|               | フレーム表示                                             | ASYNC、SYNC、SPI、I2C の通信フレーム毎に改行表示                       |  |  |  |  |  |  |
|               | 翻訳表示                                               | ASYNC-PPP、MODBUS、PROFIBUS、SDLC、X.25、LAPD $\mathcal{T}$ |  |  |  |  |  |  |
|               |                                                    | ロトコルを翻訳表示                                              |  |  |  |  |  |  |
|               | ロジアナ波形表示                                           | 波形表示の拡大と縮小、カーソル間の時間測定、信号並替え                            |  |  |  |  |  |  |
| 表示エリア         | 表示窓サイズを変更可能                                        |                                                        |  |  |  |  |  |  |
| 文字コード         | ASCII、EBCDIC、                                      | EBCDIK、JIS7、JIS8、EBCD、Transcode、IPARS、Baudot、          |  |  |  |  |  |  |
|               | HEX、16 進数(エ                                        | ラーコードを含め 16 進表示)                                       |  |  |  |  |  |  |
| 検索機能          | 検索する条件と一致                                          | 改するデータを表示または計数                                         |  |  |  |  |  |  |
|               | 検索条件                                               | 指定文字列(最大8文字、ドントケア,ビットマスク指定可),                          |  |  |  |  |  |  |
|               |                                                    | 指定以上のアイドルタイム、指定のタイムスタンプ(ドントケ                           |  |  |  |  |  |  |
|               |                                                    | ア設定可), エラー (パリティ, フレミング, BCC, ブレーク/                    |  |  |  |  |  |  |
|               |                                                    | アボート,ショートフレーム個別指定可),トリガーー致データ                          |  |  |  |  |  |  |
| テキスト・CSV 変換機能 | 指指定数の計測デー                                          | ータファイルを一括して、テキスト形式または CSV 形式のファ                        |  |  |  |  |  |  |
|               | イルに変換可                                             |                                                        |  |  |  |  |  |  |
| 画面キャプチャ機能     | キーエミュレーションで表示しているアナライザーの表示をビットマップファイ               |                                                        |  |  |  |  |  |  |
|               | ルで保存可                                              |                                                        |  |  |  |  |  |  |
| ストレージデバイス対応   | アナライザー側で                                           | CF カードや USB メモリーにセーブした計測データファイルを                       |  |  |  |  |  |  |
|               | 読み込み利用可能                                           |                                                        |  |  |  |  |  |  |
| 動作環境          | パソコン                                               | Pentium®3 1GHz 以上の PC/AT 互換機                           |  |  |  |  |  |  |
|               |                                                    | RAM:4G バイト以上を推奨                                        |  |  |  |  |  |  |
|               |                                                    | HDD/SSD:10M バイト+測定データ記録エリアの空き容量                        |  |  |  |  |  |  |
|               | OS                                                 | Windows 10/8.1/7*3                                     |  |  |  |  |  |  |

- \*1 アナライザーにセットした状態で利用可能です。拡張オプション OP-SB84, OP-SB87, OP-SB87FD, OP-SB88, OP-SB89, OP-SB89G, OP-SB89E との併用はできません。
- \*2 リモートモニターで測定データを取り逃しなく記録できる測定対象の通信速度につきましては、16ページ の「測定可能スピードの目安」をご覧ください。なお、アナライザーに付属している LE-PC800G(ライト 版)は10分間でリモートモニターが自動終了するため、長時間の連続測定はできません。
- \* 3 Windows®7使用時はサポート対象外です。

# 株式会社 ラインアイ

〒 601-8468 京都府京都市南区唐橋西平垣町 39-1 丸福ビル 4F Phone: 81-75-693-0161 Fax: 81-75-693-0163

URL https://www.lineeye.co.jp Email :info@lineeye.co.jp

Printed in Japan

M-B08GJ/PC